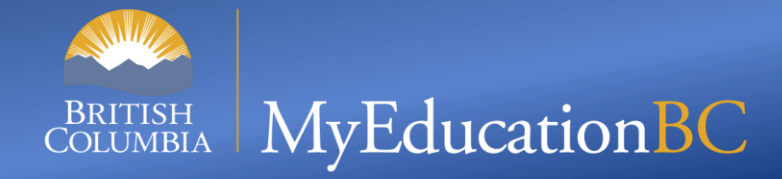

#### **Multi Add Class Attendance Support Session**

#### Start time: 10:00 AM

You can use the following numbers to dial in: Victoria: **1-778-401-6245** | Vancouver: **1-604-449-4460** Kelowna: **1-236-361-9865** | Whitehorse: **1-867-457-0197** Conference ID: **939 810 022**#

During the calls, press **\*6 to mute** your phone, or **\*7 to un-mute** 

To preview the slides: use the *navigation arrows* at the top left and use *click to presenter* when done

November 19, 2024

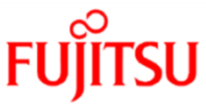

### What is Multi Add Attendance?

 MyEducation BC allows you to record Attendance records for multiple students at the same time for one day or multiple days in the same way attendance is entered for individual students.

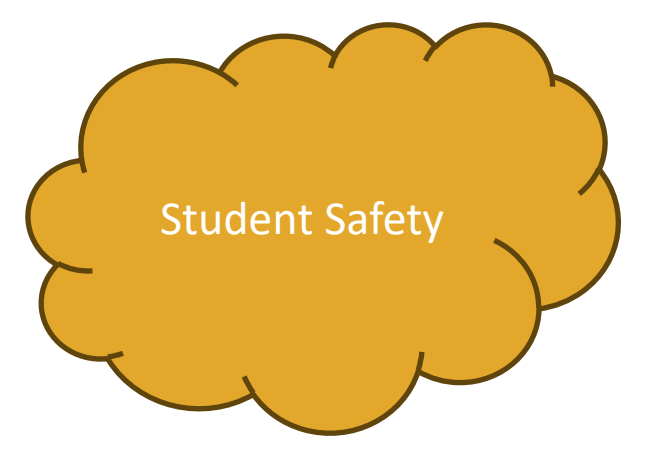

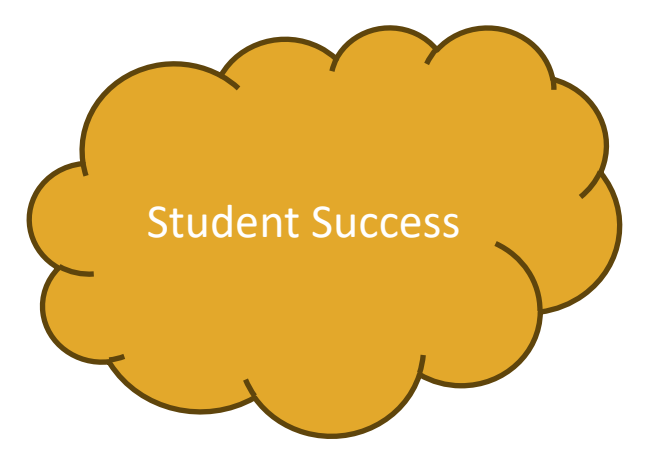

## **Did You Know?**

Multi Add Button recently added by Follett in version 6.7

BC Multi Add Class Attendance – created for BC specifically

## Who would use it?

- Clerical at the School Level
  - Roles
    - Clerical
    - Teacher
    - District Support (Help Desk/Level 1)
    - School Administrator
  - School View
  - Downstream systems

## Where do I find it?

#### Multi Add – Button

- School View > Attendance Top Tab
  - Class Office Side Tab
  - Daily Office Side Tab

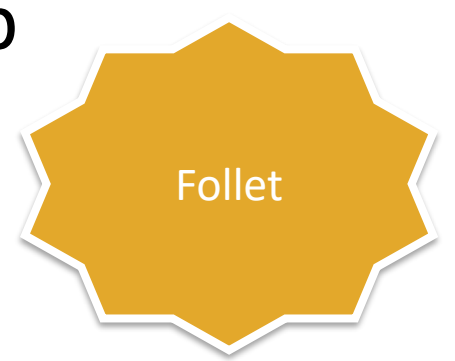

## **BC Multi Add Class Attendance**

- School View > Attendance Top Tab
  - Class Office Side Tab > Options

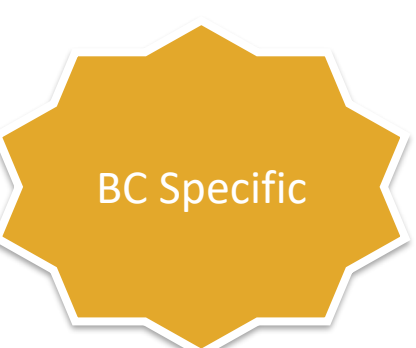

# Comparison

| Multi Add Button                                                                    | BC Multi Add Attendance                                                                                    |
|-------------------------------------------------------------------------------------|----------------------------------------------------------------------------------------------------|
| Section<br>Homeroom<br>Query<br>Snapshot<br>Selection                               | Need to show selected Attendance records<br>before going into screen.<br>Current Selection<br>Student ID's |
| Duplicate Records – Skip, Replace                                                   | Duplicate Records – Replace, Skip                                                                          |
| Single Date, Date Range                                                             | Single Date, Date Range                                                                                    |
| Periods                                                                             | Periods                                                                                                    |
| Absent, Late, Dismissed Excused,<br>Time In , Time Out, Other Code,<br>Other Code 2 | Attendance Code                                                                                            |
| Reason Pick list or type in                                                         | Attendance Reason pick list                                                                                |
| Can add a comment                                                                   |                                                                                                    |
| Preview – retains parameters                                                        | Preview – shows text file and then have to go in a re run parameters                                       |

## **Multi Add Button**

#### **Multi Add Button**

- Use the Multi-Add button on the Daily Office Attendance Input page to enter the same attendance code for several students at once by section, selection, homeroom, query, or snapshot.
- Daily Office and Class Office Side Tab

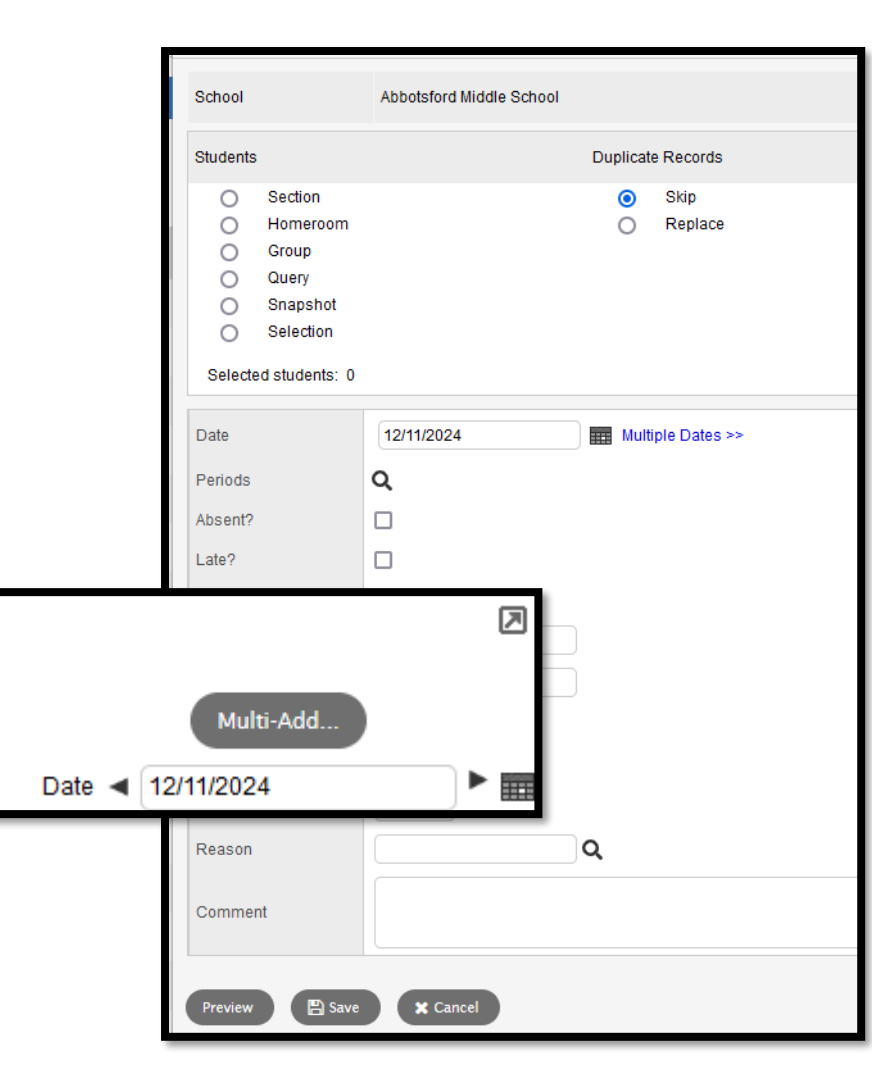

## **Multi-Add Button**

- School users can enter class attendance for several students, for many periods and dates, at once. Use the Multi-Add button on the Class Attendance Office Input page to enter the same attendance code for several students at once by section, homeroom, group, query, snapshot, or selection.
- This is not a BC Specific process.
- School View > Attendance Top Tab > Class
  Office Side Tab > Multi Add Button

### **Multi Add Button Preview Screen**

| Daily Attendance |                         |             |                                              |        |          |         |         |            |          |
|------------------|-------------------------|-------------|----------------------------------------------|--------|----------|---------|---------|------------|----------|
| Date 9           | Student Name            | Code Abs    | ent? Tard                                    | iy? I  | Dismisse | d? E    | xcused? | Reason     | Time     |
| Class Attendance |                         |             |                                              |        |          |         |         |            |          |
| Date             | Student Name            | Course      | Description                                  | Period | Code     | Absent? | Tardy?  | Dismissed? | Excused? |
| 06/12/2024       | Achoui,<br>Lenhauyen    | MADST07-005 | Explorations<br>7                            | 1      | A-E      | Y       | Ν       | Ν          | Y        |
| 06/12/2024       | Achoui,<br>Lenhauyen    | ATTAM-002   | AM<br>Attendance<br>English<br>First         | 1,2    | A-E      | Y       | Ν       | Ν          | Y        |
| 06/12/2024       | Ager, Mujira            | MEFLS10-012 | Peoples<br>Literary<br>Studies 10<br>English | 1      | A-E      | Y       | Ν       | Ν          | Y        |
| 06/12/2024       | Ager, Mujira            | MEFWR10-012 | First<br>Peoples<br>Writing 10               | 1      | A-E      | Y       | Ν       | Ν          | Y        |
| 06/12/2024       | Abushalhoub,<br>Vanhien | MPHE-09-006 | PE 9                                         | 1      | A-E      | Y       | Ν       | Ν          | Y        |
| X Cancel         |                         |             |                                              |        |          |         |         |            |          |

## **BC Multi-Add Class Attendance**

#### **BC Multi-Add Class Attendance**

- Need to select students and show selected before you go into the BC Multi Add process
- Preview mode selection is available with current version of BC Multi Add Class Attendance
- All existing parameter selections are still available

| School                | Abbotsford Middle School |  |
|-----------------------|--------------------------|--|
| Students to include   | Current selection ~      |  |
| Search value          |                          |  |
| Student IDs           |                          |  |
| Start Date            | 12/11/2024               |  |
| End Date              | 12/11/2024               |  |
| Select period(s)      | Q                        |  |
| Attendance code       | A - Absent Unexcused 🖌   |  |
| Time In (H:MM AM/PM)  |                          |  |
| Time Out (H:MM AM/PM) |                          |  |
| Attendance Reason     | Q                        |  |
| Duplicated Records    | Replace 🗸                |  |
| Preview only          |                          |  |

| Class Attendance Office Input |                                           |                                                            |  |  |  |  |
|-------------------------------|-------------------------------------------|------------------------------------------------------------|--|--|--|--|
| Daily Office                  | Options ▼ Reports ▼ Help ▼ Search on Name | 🏹 🖲 🏥 a=z 🗈 🚔                                              |  |  |  |  |
| Daily<br>Roster               | Send Email At                             | tendance Discrepancy- Daily Attendance to Class Attendance |  |  |  |  |
| Daily Batch                   | Query Bit                                 | C Multi-Add Class Attendance                               |  |  |  |  |
| Daily                         | Omit Selected Ex                          | kports •                                                   |  |  |  |  |

## **BC Multi-Add Confirmation Pop Up**

 School users can enter class attendance for several students, for many periods and dates, at once. BC Multi-Add Class Attendance was created for BC. A confirmation pop-up will appear indicating how many records were updated

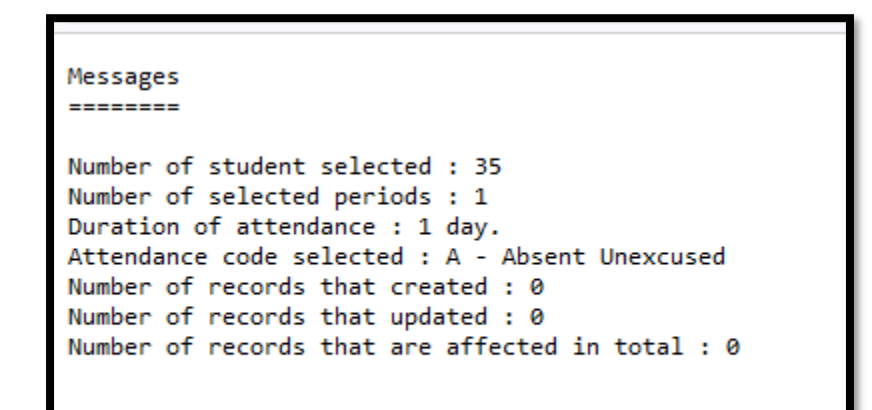

#### **Questions and Answers**

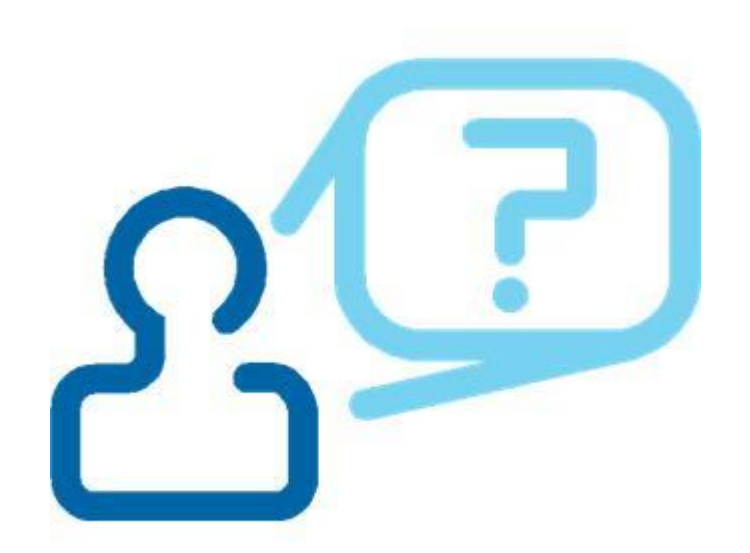

Bring your questions, the brains in the room will share or we will take the question away to get you an answer. We are here to assist.